# Inserimento candidatura mobilità nazionale

• Accedere alla propria area studente (segreteria online), effettuando il login dalla pagina <u>https://segreteriaonline.unisi.it/Root.do</u>.

Si apre l'area riservata (segreteria online); nel menù (lineette in alto a destra) selezionare "mobilità internazionale in uscita"

| Area Riservata                           |   |   |
|------------------------------------------|---|---|
| Logout                                   |   |   |
| Cambia Password unisiPass                |   |   |
| Home                                     | > |   |
| Segreteria                               | > |   |
| Piano di Studio                          | > |   |
| Carriera                                 | > |   |
| Esami                                    | > |   |
| Conseguimento titolo                     | > |   |
| Tirocini e stage                         | > |   |
| Mobilità internazionale in entrata       | > |   |
| Incentivi, premi e borse, sottoscrizioni | > |   |
| Mobilità internazionale in uscita        | > | + |
| Guida                                    | > |   |
| Corsi post Laurea                        | > |   |
| Informazioni Ateneo                      | > |   |
| Informazioni Studente                    | > |   |
| Questionari                              | > |   |

## Selezionare la voce "bandi di mobilità"

Area Riservata Logout Cambia Password unisiPass Mobilità internazionale in uscita Bandi di Mobilità

### Si apre la schermata con l'elenco dei bandi; scegliere "Erasmus italiano"

| → C (a) <sup>25</sup> unisilesse3.pp.cineca.it/a | uth/studente/dirittoAlloStudio/MobilitaFromMenu.do?menu_opened_cod=menu_link-navbox_mobilita_Mobilità_internazionale                                         | \$          | 5             |              | ;    |
|--------------------------------------------------|----------------------------------------------------------------------------------------------------|-------------|---------------|--------------|------|
| Smail unisi 🔥 LI-GOV 🧧 Beneficiary Module 🏳      | REFERTI 🗅 UNISI 👁 Firma dinitale 🐵 Senretaria online 🕲 Citrix Receiver . 🔿 orientare - Traducio. 🔊 FWP Dashboard I H., 👁 TRIO Dashboard 🐼 Home di Adobe Arr. |             |               |              |      |
| ······································           | AMBIENTE DI TEST                                                                                                    |             |               |              |      |
| P <sup>STR71</sup> 8                             |                                                                                                    |             |               |              |      |
| UNIVERSITÀ di SIE                                | NA 1240 Guida                                                                                                    | dello Stude | nte           | :            | IENU |
|                                                  |                                                                                                    |             | _             |              |      |
| lonco Randi di Mabilità Interna                  | ionale                                                                                                    |             |               |              |      |
| Terreo Dariur ur Mobilita Internaz               | Jonale                                                                                                    |             |               |              |      |
| Ambito mobilità                                  | EXCHANGE PROGRAMS                                                                                                    |             |               | ~            |      |
|                                                  | ACCORDI BILATERALI                                                                                                    |             |               |              |      |
|                                                  | UOPPIALAUKA                                                                                                    |             |               |              |      |
| nternational Erasmus Mobility                    | EXCHANGE PROGRAMS ERASMUS ITALIANO                                                                                                    |             |               |              | 1.   |
| Num.                                             | FREE MOVERS                                                                                                    | 3000        | JUILO         |              | Л    |
| A.A. bando Titolo                                |                                                                                                    | bando       | iscr.         | Azioni       |      |
| 2023 26 Economics, Law and Political Scie        | nces 2024/2025                                                                                                    | A           | 0             | 0            | N.   |
|                                                  |                                                                                                    |             |               |              |      |
| egenda:                                          |                                                                                                    |             |               |              | _    |
| 🕎 Link esterno                                   |                                                                                                    |             |               |              |      |
| Dettaglio/Iscrizione                             |                                                                                                    |             |               |              |      |
| Iscritto al bando                                |                                                                                                    |             |               |              |      |
| Iscrizione non completata                        |                                                                                                    |             |               |              |      |
| Iscrizioni aperte                                |                                                                                                    |             |               |              |      |
| Iscrizioni chiuse                                |                                                                                                    |             |               |              |      |
|                                                  |                                                                                                    |             |               |              |      |
|                                                  |                                                                                                    |             |               |              |      |
|                                                  |                                                                                                    |             |               |              |      |
|                                                  |                                                                                                    |             |               |              |      |
|                                                  |                                                                                                    |             |               |              |      |
|                                                  |                                                                                                    |             |               |              |      |
| ome                                              |                                                                                                    |             |               |              |      |
| ome                                              |                                                                                                    | Informativ  | a utilizzo ci | okie   © CIN | ECA  |

# Nella seguente schermata compare il corso di studi; nel campo "azioni" cliccare sul simbolo "lente di ingrandimento" per aprire i bandi disponibili:

| Elen   | Elenco Bandi di Mobilità Internazionale |                               |                  |                |                |        |   |  |  |  |
|--------|-----------------------------------------|-------------------------------|------------------|----------------|----------------|--------|---|--|--|--|
|        |                                         | Ambito mobilità               | ERASMUS ITALIANO |                |                | ~      |   |  |  |  |
|        |                                         |                               |                  |                |                |        |   |  |  |  |
| Erasi  | nus n                                   | azionale                      |                  |                |                |        |   |  |  |  |
| A.A.   | Num.<br>bando                           | Titolo                        |                  | Stato<br>bando | Stato<br>iscr. | Azioni |   |  |  |  |
| 2023   | 136                                     | Public and cultural diplomacy |                  | 6              |                | Q      |   |  |  |  |
| Lege   | nda:                                    |                               |                  |                |                |        | - |  |  |  |
| www.Li | nk esterr                               | 0                             |                  |                |                |        |   |  |  |  |
| O D    | ttaglio/I                               | scrizione                     |                  |                |                |        |   |  |  |  |
| 🍯 İs   | ritto al b                              | oando                         |                  |                |                |        |   |  |  |  |
| 🥚 Is   | rizione i                               | non completata                |                  |                |                |        |   |  |  |  |
| 6 Is   | rizioni a                               | perte                         |                  |                |                |        |   |  |  |  |
| A Is   | rizioni c                               | hiuse                         |                  |                |                |        |   |  |  |  |
|        |                                         |                               |                  |                |                |        |   |  |  |  |

Nella schermata seguente è possibile visualizzare il dettaglio del bando; successivamente sarà sufficiente cliccare su "compila modulo".

| il unisi 🐟 U-GOV 🚺 Ben      | eficiary Module 🗅 PREFERITI 🗀 UNISI 🚱 Firma digitale 💮 | Segreteria online 🔘 Citrix Receiver | 🤤 orientare - Trad | uzio 🕠 EWP Dashboard   H 🔇 TRIO Dashboard 🔇 Home di Adobe Acr |
|-----------------------------|--------------------------------------------------------|-------------------------------------|--------------------|---------------------------------------------------------------|
| XXX                         |                                                        |                                     |                    |                                                               |
|                             |                                                        |                                     |                    |                                                               |
|                             |                                                        |                                     |                    |                                                               |
| ididatura Bandi d           | il Mobilita Internazionale                             |                                     |                    |                                                               |
| ati Bando                   |                                                        |                                     |                    |                                                               |
|                             |                                                        |                                     |                    |                                                               |
| :010                        |                                                        |                                     |                    | Public and cultural diplomacy                                 |
| mpliazione domande          |                                                        |                                     |                    | 17/10 <del>/2024</del> at 22/09/2024                          |
| teriori informazioni        |                                                        |                                     |                    | Q vai al dettaglio del bando                                  |
|                             |                                                        |                                     |                    | Link alla pagina di visualizzazione dei dati del bando        |
| ndidatura al Bando          |                                                        |                                     |                    |                                                               |
| risulti iscritto al bando   |                                                        |                                     |                    |                                                               |
| risulti iscritto di barido. |                                                        |                                     |                    |                                                               |
| ase                         | Attività                                               |                                     | Info Stato         |                                                               |
| crizione al bando           | 1 Compilazione Modulo di Candidatura                   | obbligatoria                        | 6                  | Legenda:                                                      |
|                             | 2<br>2 Conforma incrisiona al bando                    | opzionale                           | 8                  | A attività anerta                                             |
| ssegnazione Sede            | 4 Pubblicazione dati Graduatoria                       | oppligatoria                        |                    |                                                               |
| 0                           |                                                        | I                                   |                    | attività somelatata                                           |
|                             |                                                        |                                     |                    |                                                               |
|                             |                                                        |                                     |                    | () utenon mormazioni                                          |
|                             |                                                        |                                     |                    |                                                               |
| Compilazione Mod            | dulo di Candidatura 🔒                                  |                                     |                    | Chiudi                                                        |
| ai ancora compilato il mo   | odulo di candidatura                                   |                                     |                    |                                                               |
| an ancora compliato in m    |                                                        |                                     |                    |                                                               |
|                             |                                                        |                                     |                    | Compila il modu                                               |
| etro                        |                                                        |                                     |                    |                                                               |
|                             |                                                        |                                     |                    |                                                               |
|                             |                                                        |                                     |                    |                                                               |
|                             |                                                        |                                     |                    |                                                               |
|                             |                                                        |                                     |                    |                                                               |
|                             |                                                        |                                     |                    |                                                               |

𝒫 Scrivi qui il testo da cercare.

Nella schermata seguente è possibile verificare gli esami riportati nel libretto e selezionare (dove previsto) tra le destinazioni proposte. Successivamente cliccare su "iscrivi".

Public and cultural diplomacy

E' stata richiesta l'iscrizione al bando di mobilità internazionale **Public and cultural diplomacy** Per procedere con l'iscrizione premere in fondo alla pagina il bottone **ISCRIVI** 

Per uscire dalla procedura premere in fondo alla pagina il bottone ANNULLA

#### Esami registrati

📕 Verifica nel libretto gli esami registrati.

Torna in questa pagina per effettuare l'iscrizione,

#### Selezionare le preferenze per le destinazioni

| Sede di destinazione              | Sottoarea | Pref. | Cod. Erasmus | Piano di studi e motivazione                                                                 |    |
|-----------------------------------|-----------|-------|--------------|----------------------------------------------------------------------------------------------|----|
| Università degli Studi di TRIESTE |           | 1 🗸   |              | Descrivere l'attività da svolgere (studio/tirocinio/ricerca tesi) e motivazione della scetta |    |
|                                   |           |       |              |                                                                                              | li |

Indicatori di merito

Media voti -1

Media ponderata voti 23

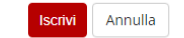

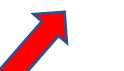

# Per controllare la candidatura cliccare su Apri nella sezione "1 – Compilazione modulo di candidatura"

Candidatura Bandi di Mobilità Internazionale

| Informazione<br>Iscrizione avvenuta con success | 50                                                   |              |         |         |                               |
|-------------------------------------------------|------------------------------------------------------|--------------|---------|---------|-------------------------------|
| Dati Bando                                      |                                                      |              |         |         |                               |
| Titolo                                          |                                                      |              |         |         | Public and cultural diplomacy |
| Compilazione domande                            |                                                      |              |         |         | 17/09/2024 a) 22/09/2024      |
| Ulteriori informazioni                          |                                                      |              |         |         | Q vai al dettaglio del bando  |
| Candidatura al Bando                            |                                                      |              |         |         |                               |
| La tua iscrizione al bando non                  | è confermata. E' necessario effettuare la conferma.  |              |         |         |                               |
| Fase                                            | Attività                                             |              | Info St | tato    | ato                           |
| Iscrizione al bando                             | 1 Compilazione Modulo di Candidatura                 | obbligatoria |         | V       | Legenda:                      |
|                                                 | 2                                                    | opzionale    |         | 6       |                               |
|                                                 | 3 Conferma iscrizione al bando                       | obbligatoria |         | 6       | A attività aperta             |
| Assegnazione Sede                               | 4 Pubblicazione dati Graduatoria                     |              |         | 8       | A attività bloccata           |
|                                                 |                                                      |              |         |         | 🖌 attività completata         |
|                                                 |                                                      |              |         |         |                               |
|                                                 |                                                      |              |         |         |                               |
| 1 - Compilazione Modulo                         | di Candidatura 🖌                                     |              |         |         |                               |
| 2-6                                             |                                                      |              |         |         |                               |
| Da questa sezione puoi effettuare l'u           | pload degli allegati per la partecipazione al bando. |              |         |         |                               |
| Titolo                                          |                                                      |              |         |         | Azioni                        |
|                                                 |                                                      |              | Nessu   | un alle | n allegato presente           |
|                                                 |                                                      |              |         |         | inseris:                      |
| 3 - Conferma iscrizione al                      | bando 6                                              |              |         |         |                               |

Effettuare la conferma dell'iscrizione al bando. Dopo la conferma non sarà più possibile effettuare modifiche.

Indietro

🖶 Conferma iscrizione al bando e stampa definitiva

# Cliccare su "stampa in bozza del modulo di candidatura" per controllare che sia tutto corretto

#### Candidatura Bandi di Mobilità Internazionale

| – Dati Bando –         |                               |
|------------------------|-------------------------------|
|                        |                               |
| Titolo                 | Public and cultural diplomacy |
| Compilazione domande   | 17/09/2024 al 22/09/2024      |
| Ulteriori informazioni | Q vai al dettaglio dei bando  |

#### \_ Candidatura al Bando \_

| Fase                                                                       | Attività                                                          |                                   | Info Stato   |   |                                 |           |                |                        |                            |
|----------------------------------------------------------------------------|-------------------------------------------------------------------|-----------------------------------|--------------|---|---------------------------------|-----------|----------------|------------------------|----------------------------|
| Iscrizione al bando                                                        | 1 Compilazione Modulo di Candidatura                              |                                   | obbligatoria | ¥ | Legenda:                        |           |                |                        |                            |
|                                                                            | 2                                                                 |                                   | opzionale    | 6 |                                 |           |                |                        |                            |
|                                                                            | 3 Conferma iscrizione al bando                                    |                                   | obbligatoria | 6 | 6 attività aperta               |           |                |                        |                            |
| Assegnazione Sede                                                          | 4 Pubblicazione dati Graduatoria                                  |                                   |              | A | A attività bloccata             |           |                |                        |                            |
|                                                                            |                                                                   |                                   |              |   | 🖌 attività completata           |           |                |                        |                            |
|                                                                            |                                                                   |                                   |              |   | <li>ulteriori informazioni</li> |           |                |                        |                            |
|                                                                            |                                                                   |                                   |              |   |                                 |           |                |                        |                            |
| I - Compilazione Modulo (                                                  | di Candidatura 🖌                                                  |                                   |              |   |                                 |           |                |                        | Chiudi                     |
| modulo di candidatura è stato com<br>er qualsiasi modifica occorre disatti | pilato correttamente<br>/are il modulo e ricompilarlo nuovamente. |                                   |              |   |                                 |           |                |                        |                            |
| edi scelte                                                                 |                                                                   |                                   |              |   |                                 |           |                |                        |                            |
| Gede di destinazione                                                       |                                                                   |                                   |              |   | Cod. Erasmus                    | Sottoarea | Docente        | Posti                  | Mesi                       |
| Jniversità degli Studi di TRIESTE                                          |                                                                   | Università degli Studi di TRIESTE |              |   |                                 |           |                | 3                      |                            |
|                                                                            |                                                                   |                                   |              |   |                                 |           | 💥 disattiva il | modulo 🖶 stampa in boz | a del modulo di candidatur |
| 2 - 6                                                                      |                                                                   |                                   |              |   |                                 |           |                |                        | Chiudi                     |
| a questa sezione puoi effettuare l'u                                       | pload degli allegati per la partecipazione al bando.              |                                   |              |   |                                 |           |                |                        |                            |
| litele                                                                     |                                                                   |                                   |              |   |                                 |           |                | Azioni                 |                            |

Nessun allegato presente

3 - Conferma iscrizione al bando 🔒

Effettuare la conferma dell'iscrizione al bando. Dopo la conferma non sarà più possibile effettuare modifiche.

🖶 Conferma iscrizione al bando e stampa definitiva

nserisci allegato Chiudi 🔻

Indietro

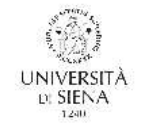

Università degli Studi di Siena - TEST

Matricola

#### Erasmus nazionale

#### A.A. 2024/2025

[PROMEMORIA - NON VALIDO PER L'ISCRIZIONE]

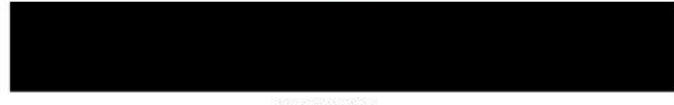

#### HA CHIESTO

di poter frequentare un periodo di studi presso una delle seguenti Università con cui è attivata la mobilità studentesca prevista dal bando Public and cultural diplomacy in ordine di preferenza:

Preferenza Destinazione Codice

1 Università degli Studi di TRIESTE - Università degli Studi di TRIESTE

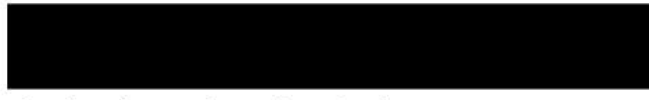

La studentessa ha superato fino a oggi i seguenti esami:

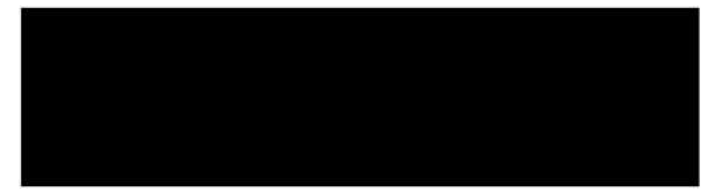

La studentessa ha dichiarato:

Pagina 1 di 2

Università degli Studi di TRIESTE - Università degli Studi di TRIESTE Piano di studi e motivazione: Descrivere l'attività da svolgere (studio/trocinio/ricerca tesi) e motivazione della scelta

Siena, 17/09/2024

# Se tutto corretto, cliccare "conferma al bando e stampa definitiva", in caso contrario cliccare su "disattiva modulo" e ricominciare

Candidatura Bandi di Mobilità Internazionale

|                                                                                                    |                                                                                                    |                                                                                                   |                               | 17/09/2024 al 22/09/2024                                                     |                                                                  |                                    |                         |                              |
|----------------------------------------------------------------------------------------------------|----------------------------------------------------------------------------------------------------|---------------------------------------------------------------------------------------------------|-------------------------------|------------------------------------------------------------------------------|------------------------------------------------------------------|------------------------------------|-------------------------|------------------------------|
| iori informazioni                                                                                                    |                                                                                                    |                                                                                                   |                               |                                                                              |                                                                  |                                    |                         |                              |
|                                                                                                    |                                                                                                    |                                                                                                   |                               |                                                                              |                                                                  |                                    |                         |                              |
| didatura al Bando                                                                                                    |                                                                                                    |                                                                                                   |                               |                                                                              |                                                                  |                                    |                         |                              |
| La tua iscrizione al bando non è c                                                                                                    | onfermata. E' necessario effettuare la conferma.                                                                                                    |                                                                                                   |                               |                                                                              |                                                                  |                                    |                         |                              |
| ase                                                                                                    | Attività                                                                                                    |                                                                                                   | Info Stato                    |                                                                              |                                                                  |                                    |                         |                              |
| scrizione al bando                                                                                                    | 1 Compilazione Modulo di Candidatura                                                                                                    | obbligatoria                                                                                      | <b>*</b>                      | Legenda:                                                                     |                                                                  |                                    |                         |                              |
|                                                                                                    | 3 Conferma iscrizione al bando                                                                                                    | opzionaie<br>obbligatoria                                                                         | 6                             | 🔓 attività aperta                                                            |                                                                  |                                    |                         |                              |
| ssegnazione Sede                                                                                                    | 4 Pubblicazione dati Graduatoria                                                                                                    |                                                                                                   | ۵                             | attività bloccata                                                            |                                                                  |                                    |                         |                              |
|                                                                                                    |                                                                                                    |                                                                                                   |                               | 🖌 attività completata                                                        |                                                                  |                                    |                         |                              |
|                                                                                                    |                                                                                                    |                                                                                                   |                               | <ol> <li>ulteriori informazioni</li> </ol>                                   |                                                                  |                                    |                         |                              |
|                                                                                                    |                                                                                                    |                                                                                                   |                               |                                                                              |                                                                  |                                    |                         | 611-15 m                     |
| Compilazione Modulo di                                                                                                    | Candidatura 🖌                                                                                                    |                                                                                                   |                               |                                                                              |                                                                  |                                    |                         | Chiudi +                     |
| jualsiasi modifica occorre disattivar                                                                                                    | e il modulo e ricompilarlo nuovamente.                                                                                                    |                                                                                                   |                               |                                                                              |                                                                  |                                    |                         |                              |
| li scelte                                                                                                    |                                                                                                    |                                                                                                   |                               |                                                                              |                                                                  |                                    |                         |                              |
| le di destinazione                                                                                                    |                                                                                                    | Liniversità degli Studi di TRIFSTE                                                                |                               | Cod. Erasmus                                                                 | Sottoarea                                                        | Docente                            | Posti                   | Mesi                         |
| Control or age of the Control of the Control of the |                                                                                                    |                                                                                                   |                               | 1                                                                            |                                                                  | 💥 <u>disattiva il mo</u>           | dulo 🖨 stampa in bozz   | a del modulo di candidatura  |
| 6                                                                                                    |                                                                                                    |                                                                                                   |                               |                                                                              |                                                                  |                                    |                         | Chiudi 🔻                     |
| questa sezione puoi effettuare l'unio                                                                                                    | ad degli allegati per la partecipazione al bando.                                                                                                    |                                                                                                   |                               |                                                                              |                                                                  |                                    |                         | C                            |
| blo                                                                                                    | <ul> <li></li> <li></li></ul> |                                                                                                   |                               |                                                                              |                                                                  |                                    | Azioni                  |                              |
|                                                                                                    |                                                                                                    |                                                                                                   | Nessun alle                   | zato presente                                                                |                                                                  |                                    |                         | <b>D</b>                     |
|                                                                                                    |                                                                                                    |                                                                                                   |                               |                                                                              |                                                                  |                                    |                         | inserisci allegato           |
| Conferma iscrizione al ba                                                                                                    | ndo 🔒                                                                                                    |                                                                                                   |                               |                                                                              |                                                                  |                                    |                         | Chiudi 🔻                     |
| tuare la conferma dell'iscrizione al b                                                                                                    | ando                                                                                                    |                                                                                                   |                               |                                                                              |                                                                  |                                    |                         |                              |
| ttuare la conferma dell'iscrizione al la<br>o la conferma non sarà più possibile                                                                                                    | aando.<br>effettuare modifiche.                                                                                                    |                                                                                                   |                               |                                                                              |                                                                  |                                    | Conferma iscrizione :   | al hando e stamna definitiva |
| uare la conferma dell'iscrizione al la<br>la conferma non sarà più possibile                                                                                                    | ando.<br>effettuare modifiche.                                                                                                    |                                                                                                   |                               |                                                                              |                                                                  |                                    | Conferma iscrizione a   | al bando e stampa definitiva |
| ttuare la conferma dell'iscrizione al la<br>o la conferma non sarà più possibile<br>letro                                                                                                    | ando.<br>effettuare modifiche.                                                                                                    |                                                                                                   |                               |                                                                              |                                                                  |                                    | Conferma iscrizione a   | al bando e stampa definitiva |
| ttuare la conferma dell'iscrizione al la<br>ttuare la conferma non sarà più possibile<br>gietro                                                                                                    | ando.<br>effettuare modifiche.                                                                                                    |                                                                                                   |                               |                                                                              |                                                                  |                                    | Conferma iscrizione a   | al bando e stampa definitiva |
| struare la conferma dell'iscrizione al la<br>struare la conferma dell'iscrizione al la<br>o la conferma non sarà più possibile<br>dierro                                                                                                    | ando.<br>effettuare modifiche.                                                                                                    |                                                                                                   |                               |                                                                              |                                                                  |                                    | Conferma iscrizione :   | al bando e stampa definitiva |
| turre la conferma dell'iscrizione al lo<br>la conferma dell'iscrizione al la<br>la conferma non sarà più possibile                                                                                                    | ando.<br>effettuare modifiche.                                                                                                    |                                                                                                   |                               |                                                                              |                                                                  |                                    | Conferma iscrizione :   | al bando e stampa definitiva |
| Iterro                                                                                                    | effettuare modifiche.<br>cliccare su "conferma"                                                                                                    |                                                                                                   |                               |                                                                              |                                                                  |                                    | 🖶 Conferma iscrizione : | al bando e stampa definitiva |
| sterro                                                                                                    | <sup>ando.</sup><br>effettuare modifiche.<br>cliccare su "conferma"                                                                                                    |                                                                                                   |                               |                                                                              |                                                                  |                                    | 🖶 Conferma iscrizione : | al bando e stampa definitiva |
| dietro                                                                                                    | <sup>ando.</sup><br>effettuare modifiche.<br>cliccare su "conferma"                                                                                                    |                                                                                                   |                               |                                                                              |                                                                  |                                    | 🖶 Conferma iscrizione : | al bando e stampa definitiva |
| dietro cccessivamente, ccconferma iscrizione al                                                                                                    | <sup>ando.</sup><br>effettuare modifiche.<br>cliccare su <b>"conferma"</b><br>zione e Stampa definitiva—                                                                                                    |                                                                                                   |                               |                                                                              |                                                                  |                                    | 🖶 Conferma iscrizione : | al bando e stampa definitiva |
| serro ccessivamente, cconferma iscrizione al                                                                                                    | <sup>ando.</sup><br>effettuare modifiche.<br>cliccare su <b>"conferma"</b><br>zione e Stampa definitiva—                                                                                                    |                                                                                                   |                               | ionala ia Uzaina - Baadi di anabiliak                                        |                                                                  |                                    | 🖶 Conferma iscrizione : | al bando e stampa definitiva |
| derro ccessivamente, ccessivamente, cconferma iscri:                                                                                                    | effettuare modifiche.<br>cliccare su <b>"conferma"</b><br>zione e Stampa definitiva —<br>volta scaricato il file pdf della stampa<br>premere il pulsante 'Conferma', per al                                                                                                    | a definitiva, cliccare sul link a sinistra 'Mobil                                                 | ità Interna:<br>dietro'. Si   | zionale in Uscita - Bandi di mobilità'                                       | per verificare lo stato dell'is<br>ne i dati dell'iscrizione non | crizione.                          | toili.                  | al bando e stampa definitiva |
| derro CCCESSIVAMENTE, CCCESSIVAMENTE, CCCSSIVAMENTE, CCCSSIVAMENTE, CCCASSIVAMENTE, CCCASSIVAM | effettuare modifiche.<br>cliccare su "conferma"<br>zione e Stampa definitiva –<br>volta scaricato il file pdf della stampa<br>premere il pulsante 'Conferma', per ar                                                                                                    | a definitiva, cliccare sul link a sinistra 'Mobil<br>nullare l'operazione premere il pulsante 'lr | ità Interna:<br>Idietro'. Si  | zionale in Uscita - Bandi di mobilità'<br>ricorda che confermando l'operazio | per verificare lo stato dell'is<br>ne i dati dell'iscrizione non | crizione.<br>saranno più modifica  | toili.                  | al bando e stampa definitiva |
| Conferma Indre Unde<br>Conferma Indre dell'iscrizione al<br>cccessivamente,<br>-Conferma iscriz<br>Attenzione! Una<br>Per procedere p<br>Conferma Indie                                                                                                    | effettuare modifiche.<br>cliccare su "conferma"<br>zione e Stampa definitiva –<br>p volta scaricato il file pdf della stampi<br>premere il pulsante 'Conferma', per ar                                                                                                    | a definitiva, cliccare sul link a sinistra 'Mobil<br>nullare l'operazione premere il pulsante 'Ir | ità Interna<br>Indietro'. Si  | zionale in Uscita - Bandi di mobilità'<br>ricorda che confermando l'operazio | per verificare lo stato dell'is<br>ne i dati dell'iscrizione non | scrizione.<br>saranno più modifica | toili.                  | al bando e stampa definitiva |
| dietro ccessivamente, ccessivamente, ccessivamente, ccentra iscri: cconferma iscri: Attenzione! Una Per procedere p Conferma Indie                                                                                                    | effettuare modifiche.<br>cliccare su "conferma"<br>zione e Stampa definitiva –<br>e volta scaricato il file pdf della stampi<br>poremere il pulsante 'Conferma', per ar<br>tro                                                                                                    | a definitiva, cliccare sul link a sinistra 'Mobil<br>nullare l'operazione premere il pulsante 'Ir | ità Interna<br>Indietro'. Si  | zionale in Uscita - Bandi di mobilità'<br>ricorda che confermando l'operazio | per verificare lo stato dell'is<br>ne i dati dell'iscrizione non | scrizione.<br>saranno più modifica | toili.                  | al bando e stampa definitiva |
| dietro dietro ccessivamente, cconferma iscri: Attenzione! Una Per procedere p Conferma Indie                                                                                                    | effettuare modifiche.<br>cliccare su "conferma"<br>zione e Stampa definitiva –<br>e volta scaricato il file pdf della stampi<br>premere il pulsante 'Conferma', per ar<br>tro                                                                                                    | a definitiva, cliccare sul link a sinistra 'Mobil<br>nullare l'operazione premere il pulsante 'Ir | ità Interna:<br>Indietro'. Si | zionale in Uscita - Bandi di mobilità'<br>ricorda che confermando l'operazio | per verificare lo stato dell'is<br>ne i dati dell'iscrizione non | scrizione.<br>saranno più modifica | toili.                  | al bando e stampa definitiva |
| screensivamente,<br>ccessivamente,<br>ccessivamente,<br>cconferma iscri:<br>Attenzione! Una<br>Per procedere p<br>Conferma Indie                                                                                                    | effettuare modifiche.<br>cliccare su "conferma"<br>zione e Stampa definitiva –<br>a volta scaricato il file pdf della stampi<br>poremere il pulsante 'Conferma', per ar<br>tro                                                                                                    | a definitiva, cliccare sul link a sinistra 'Mobil<br>nullare l'operazione premere il pulsante 'lr | ità Interna<br>Indietro'. Si  | zionale in Uscita - Bandi di mobilità'<br>ricorda che confermando l'operazio | per verificare lo stato dell'is<br>ne i dati dell'iscrizione non | scrizione.<br>saranno più modifica | tbili.                  | al bando e stampa definitiva |
| Conferma iscrizione al i<br>o la conferma non sarà più possibile<br>ccesssivamente,<br>•Conferma iscriz<br>Attenzione! Una<br>Per procedere p<br>Conferma Indie                                                                                                    | effettuare modifiche.<br>cliccare su "conferma"<br>zione e Stampa definitiva –<br>a volta scaricato il file pdf della stampi<br>poremere il pulsante 'Conferma', per ar<br>tro                                                                                                    | a definitiva, cliccare sul link a sinistra 'Mobil<br>nullare l'operazione premere il pulsante 'lr | ità Interna<br>Indietro'. Si  | zionale in Uscita - Bandi di mobilità'<br>ricorda che confermando l'operazio | per verificare lo stato dell'is<br>ne i dati dell'iscrizione non | scrizione.<br>saranno più modifica | tibili.                 | al bando e stampa definitiva |

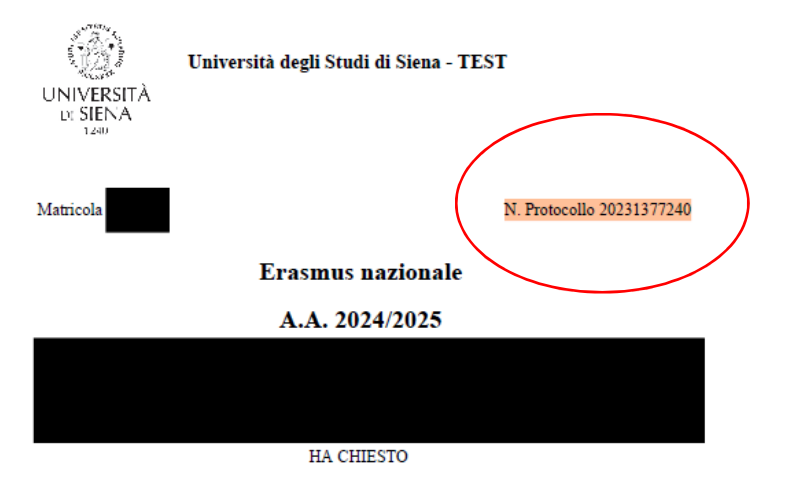

di poter frequentare un periodo di studi presso una delle seguenti Università con cui è attivata la mobilità studentesca prevista dal bando Public and cultural diplomacy in ordine di preferenza:

| Preferenza     | Destinazione | Codi | ce |
|----------------|--------------|------|----|
| 1 I CICI CHILA | резплатоле   | Com  | ve |

1 Università degli Studi di TRIESTE - Università degli Studi di TRIESTE

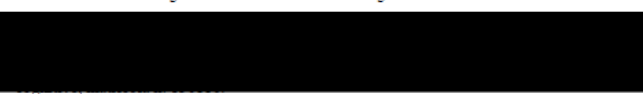

La studentessa ha superato fino a oggi i seguenti esami:

La studentessa ha dichiarato:

Università degli Studi di TRIESTE - Università degli Studi di TRIESTE Piano di studi e motivazione:

> Pagina 1 di 2 Copia del presente documento viene conservata negli archivi elettronici dell'Università

Descrivere l'attività da svolgere (studio/tirocinio/ricerca tesi) e motivazione della scelta

Siena, 17/09/2024

# A questo punto, rientrando nella candidatura compare il **semaforo verde**; ciò indica che <u>la procedura è conclusa correttamente</u>.

| andidatura | Bandi | di | Mobilità | Internazionale |  |
|------------|-------|----|----------|----------------|--|
|            |       |    |          |                |  |

| Candidatura                                             | a Bandi di Mobilità Internazionale     | e -                       |                                   |       |            |                          |                              |           |         |                         |                  |               |  |
|---------------------------------------------------------|----------------------------------------|---------------------------|-----------------------------------|-------|------------|--------------------------|------------------------------|-----------|---------|-------------------------|------------------|---------------|--|
| – Dati Bando                                            | ·                                      |                           |                                   |       |            |                          |                              |           |         |                         |                  |               |  |
| Titolo                                                  |                                        |                           |                                   |       |            | Public and cultural di   | olomacy                      |           |         |                         |                  |               |  |
| Compilazione domande                                    |                                        |                           |                                   |       |            | 17/09/2024 al 22/09/2024 |                              |           |         |                         |                  |               |  |
| Ulteriori informazioni                                  |                                        |                           |                                   |       |            |                          | Q vei al dettaglio del bando |           |         |                         |                  |               |  |
|                                                         | of months                              |                           |                                   |       |            |                          |                              |           |         |                         |                  |               |  |
| _ Candidatura                                           | i al Bando                             |                           |                                   |       |            |                          |                              |           |         |                         |                  |               |  |
| La tua iscriz                                           | ione al bando é confermata.            |                           |                                   |       |            |                          |                              |           |         |                         |                  |               |  |
| Fase                                                    | Attività Info Stato                    |                           |                                   |       |            |                          |                              |           |         |                         |                  |               |  |
| Iscrizione al b                                         | ando 1 Compilazio                      | one Modulo di Candidatura | obbliga                           | toria | *          | Legenda:                 |                              |           |         |                         |                  |               |  |
|                                                         | 2                                      | terreference al ferre de  | opziona                           | le    | ~          | A attività aperta        | 9                            |           |         |                         |                  |               |  |
| Arramaziona                                             | S Conterma I                           | iscrizione al bando       | cooliga                           | iona. | ~          |                          |                              |           |         |                         |                  |               |  |
|                                                         |                                        |                           |                                   |       |            | A attivita bioccat       | a                            |           |         |                         |                  |               |  |
|                                                         |                                        |                           |                                   |       |            | V attività comple        | tata                         |           |         |                         |                  |               |  |
|                                                         |                                        |                           |                                   |       |            |                          | nazioni                      |           |         |                         |                  |               |  |
|                                                         |                                        |                           |                                   |       |            |                          |                              |           |         |                         |                  |               |  |
| 1 - Compilaz                                            | ione Modulo di Candidatura 🖌           |                           |                                   |       |            |                          |                              |           |         |                         |                  | Chiudi 🔻      |  |
| Il modulo di candi                                      | datura è stato compilato correttamente |                           |                                   |       |            |                          |                              |           |         |                         |                  |               |  |
| Sedi scelte                                             |                                        |                           |                                   |       |            |                          |                              |           |         |                         |                  |               |  |
| Sede di destinaz                                        | ione                                   |                           |                                   |       |            |                          | Cod. Erasmus                 | Sottoarea | Docente | Posti                   | Mesi             |               |  |
| Università degli S                                      | tudi di TRIESTE                        | l                         | Jniversità degli Studi di TRIESTE |       |            |                          |                              |           |         | 3                       |                  |               |  |
| 2- 🖌                                                    |                                        |                           |                                   |       |            |                          |                              |           |         |                         |                  | Chiudi 🔻      |  |
| Titolo                                                  |                                        |                           |                                   |       |            |                          |                              |           |         | Azioni                  |                  |               |  |
|                                                         |                                        |                           |                                   | Ne    | essun alle | egato presente           |                              |           |         |                         |                  |               |  |
| 3 - Conferma                                            | a iscrizione al bando 💉                |                           |                                   |       |            |                          |                              |           |         |                         |                  | Chiudi 💌      |  |
| L'iscrizione è stata                                    | confermata.                            |                           |                                   |       |            |                          |                              |           |         |                         |                  |               |  |
|                                                         |                                        |                           |                                   |       |            |                          |                              |           |         | 🖶 Ristampa modulo di co | onferma iscrizio | one al bando  |  |
| Indiatro                                                |                                        |                           |                                   |       |            |                          |                              |           |         |                         |                  |               |  |
| Indietro                                                |                                        |                           |                                   |       |            |                          |                              |           |         |                         |                  |               |  |
|                                                         |                                        |                           |                                   |       |            |                          |                              |           |         |                         |                  |               |  |
| -                                                       | P. P. M. L. WANTER ST. C. M. L.        |                           |                                   |       |            |                          |                              |           |         |                         |                  |               |  |
| Elenco Ban                                              | di di Mobilita Internazionale          |                           |                                   |       |            |                          |                              |           |         |                         |                  |               |  |
|                                                         | Ambito mobilità                        | EXCHANGE PROGRAMS         |                                   |       |            |                          |                              |           |         |                         |                  | ~             |  |
|                                                         |                                        |                           |                                   |       |            |                          |                              |           |         |                         |                  |               |  |
|                                                         |                                        |                           |                                   |       |            |                          |                              |           |         |                         |                  |               |  |
| Internationa                                            | l Erasmus Mobility                     |                           |                                   |       |            |                          |                              |           |         |                         |                  |               |  |
| Num.                                                    | itala                                  |                           |                                   |       |            |                          |                              |           |         |                         | Stato Sta        | ato<br>Ario-i |  |
| 2023 26 Economics. Law and Political Sciences 2024/2025 |                                        |                           |                                   |       |            |                          |                              |           |         |                         |                  | • • •         |  |
|                                                         |                                        |                           |                                   |       |            |                          |                              |           |         |                         | -                |               |  |
| Legenda:                                                |                                        |                           |                                   |       |            |                          |                              |           |         |                         |                  |               |  |

Engli Link esterno

🕒 Iscritto al bando

Iscrizione non completata

6 Iscrizioni aperte A Iscrizioni chiuse